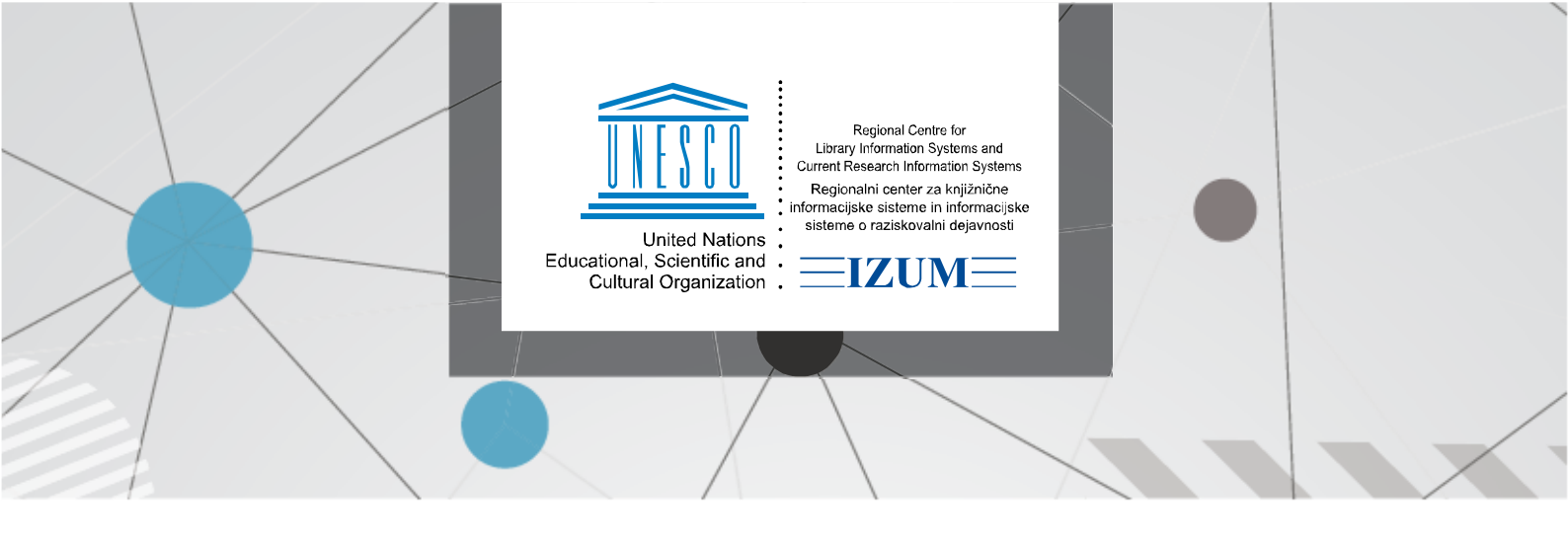

## COBISS LIB – SPREMEMBA DATUMA POTEKA VELJAVNOSTI ROKA IZPOSOJE

V segmentu *COBISS Lib/Izposoja* izberemo vsebinski sklop Član, v katerem se odpre iskalnik. Poiščemo člana, za katerega želimo spremeniti datum poteka roka izposoje. Pri članu uporabimo gumb za odpiranje Kartice (gl. sliko 1).

| ≡                                                                                                    | COBISS                                                                                                    | Lib              |             | IZUM_PP        |            |         |          |                                                           |        |               | 3             | ☆            | 2                | 4         | <b>(</b> ) | ?        | 0      |        |
|----------------------------------------------------------------------------------------------------|----------------------------------------------------------------------------------------------------|------------------|-------------|----------------|------------|---------|----------|-----------------------------------------------------------|--------|---------------|---------------|--------------|------------------|-----------|------------|----------|--------|--------|
|                                                                                                    |                                                                                                    |                  |             |                |            |         |          |                                                           |        |               |               |              |                  |           |            | 💄 sys_a  | alenka | lm 🗭   |
| 88                                                                                                    | Aktivni<br>iskalniki                                                                                                    | Pregledna plos   | šča Član Č  | ×              |            |         |          |                                                           |        |               |               |              |                  |           |            |          |        |        |
| €                                                                                                    | Nabava                                                                                                    | 0000234          | 0000234     |                |            |         |          |                                                           |        |               |               |              |                  |           |            | Q        |        |        |
|                                                                                                    | Serijske<br>publikacije                                                                                                    | Član             | Ključne be  | Ključne besede |            |         | /        | duka                                                      |        |               |               |              | $\mathbb{R}^{2}$ |           | +          | <i>.</i> | ۹      |        |
| ₽                                                                                                    | Elektronski<br>viri                                                                                                    | Član             | Številka iz | kaznice        | ~          | = ~     | /        | Za iskanje v intervalu uporabimo znak ":" (npr. 1000:5000 |        |               | 1000:5000)    |              | 20               |           |            |          |        |        |
| •                                                                                                    | Zaloga                                                                                                    | Razvrstitev: Pri | ~ 4E        | ✓ 1≟           |            |         |          |                                                           |        | Mo            | je poizve     | dbe          | ~                | ٠         | ۵          |          |        |        |
| IN                                                                                                    | Izposoja                                                                                                    |                  | i 🖉 🖉       | • + 100        | ☆ 🖩        | Število | zadetko  | v: 1                                                      |        |               |               |              |                  |           |            |          |        |        |
| 5                                                                                                    | Medknjižnična                                                                                                    | 🗹 T. št. Št      | evilka iz 💠 | lme \$         | Priimek \$ | Datu    | um roj 🤅 | \$ \$                                                     | Spol ¢ | Stalni nasl 💠 | Občina st 💠   | Kategorija 💠 | Im               | e in prii | \$ E-      | naslov z | \$     | E-nask |
| 100                                                                                                    | Nastavitve in                                                                                                    | <b>1</b> 0       | 000234      | Dina           | Duka       | 01.     | 01.1970  |                                                           | ženski |               | 070 - Maribor | 006 - zapos  | ler              |           |            |          |        |        |
| ו                                                                                                    | administracija                                                                                                    |                  |             |                |            |         |          |                                                           |        |               |               |              |                  |           |            |          |        |        |
| _                                                                                                    |                                                                                                    |                  |             |                |            |         |          |                                                           |        |               |               |              |                  |           |            |          |        |        |
|                                                                                                    |                                                                                                    |                  |             |                |            |         |          |                                                           |        |               |               |              |                  |           |            |          |        |        |
|                                                                                                    |                                                                                                    |                  |             |                |            |         |          |                                                           |        |               |               |              |                  |           |            |          |        |        |
|                                                                                                    | Pregled opominov Sprememba številke izkaznice Zbriši podatke o članu Pokaži stalne rezervacije pri članu Pokaži transakcije Vpiši zahteve za |                  |             |                |            |         |          |                                                           |        |               | ek za MI      | (MI)         |                  |           |            |          |        |        |
| Pripravi obvestilo za naročnika (MI) Vpiši vračilo gradiva naročnika (MI) Natisni nalepko z naslovom člana Blagajna Arhiv e-dokumentov |                                                                                                    |                  |             |                |            |         |          |                                                           |        |               |               |              |                  |           |            |          |        |        |

Slika 1: Odpiranje Kartice

Označimo izvod, ki mu želimo spremeniti datum poteka izposoje, in uporabimo gumb **Sprememba poteka** (gl. sliko 2). Odpre se okno **Datum poteka**, vpišemo novi datum poteka in pritisnemo tipko **V redu** (gl. sliko 3).

| 00 | 0000234 Dina Duka, zaposleni |         |                                  |                                 |                                          |                                    |                     |               |             |            |            |              | ×            |              |      |
|----|------------------------------|---------|----------------------------------|---------------------------------|------------------------------------------|------------------------------------|---------------------|---------------|-------------|------------|------------|--------------|--------------|--------------|------|
| Iz | osodi                        | na dom  | ~                                | IN/CN                           |                                          | Potrdi                             | COBISS+             | 🖻 Katalog     |             |            |            |              | 💄 Dina       | Duka         |      |
| N  | se grad                      | divo    | <b>↓</b><br>Izposoja             | Vračilo                         |                                          |                                    |                     |               |             |            |            |              | Izkaznica    | 0000234      |      |
| P  | daljšaj                      |         | riši rezerva                     | cije                            |                                          | nice na dom                        |                     | C: 1          |             |            |            | 🔒 Zadolžnica | Kategorija:  | zaposleni    |      |
| ~  | Т                            | Gradivo |                                  | Drugi podatk                    | Drugi podatki                            |                                    | Podatki o izposoji  |               | Podaljšanja | Članstvo:  | 11.12.2025 |              |              |              |      |
|    | 1                            |         | <b>Splošne k</b><br>Gill, Philip | n <b>jižnice :</b><br>(urednik) | IFLA/UNESCO star<br>; Sešek, Irena (prev | <b>ndardi za sploš</b><br>rajalec) | ine Inventarna št.: | 120050050     | Datu        | n statusa: | 15.11.2024 |              | Obisk:       | 11.12.2024   |      |
| -  |                              | С       | knjige   slove<br>COBISS.SI-II   | enski   2003<br>D: 1213701      | 2<br>12                                  |                                    | SG=K 5 NEME         | C J. Primjena | Pote        | С          | 15.05.2025 |              | Naslovi:     |              |      |
|    |                              |         |                                  |                                 |                                          |                                    |                     |               |             |            |            |              | 🗂 Blagajna   | 0,00 EUR     |      |
|    |                              |         |                                  |                                 |                                          |                                    |                     |               |             |            |            |              | Opomba       |              |      |
|    |                              |         |                                  |                                 |                                          |                                    |                     |               |             |            |            |              | E-obveščanje |              |      |
|    |                              |         |                                  |                                 |                                          |                                    |                     |               |             |            |            |              | Geslo Mo     | ja knjižnica |      |
|    |                              |         |                                  |                                 |                                          |                                    |                     |               |             |            |            |              | Transakcije  | E-dokume     | enti |
|    |                              |         |                                  |                                 |                                          |                                    |                     |               |             |            |            |              | Opomini      | Obvestil     | а    |
|    |                              |         |                                  |                                 |                                          |                                    |                     |               |             |            |            |              | Stalne rezer | Inventar     | r    |
| Z  | časna                        | opomba  | Stalna                           | a opomb                         | a Sprememb                               | a poteka                           | Spremeni prevzer    | nno mesto     | Preglej po  | daljšanja  | Preglej    |              | Medknjižni   | čna izposoja |      |

Slika 2: Sprememba poteka

| Datum poteka          | ×               |
|-----------------------|-----------------|
|                       |                 |
| 30.07.2025            | Ť.              |
| Nedoločen rok Obdobje | V redu Prekliči |

## Slika 3: Datum poteka

Če želimo spremeniti datum poteka pri več ali vseh izvodih, jih izberemo in uporabimo gumb **Sprememba poteka**. Odpre se okno **Sprememba poteka**, vpišemo nov datum poteka in pritisnemo tipko **V redu** (gl. sliko 4).

| 00 | 0023                                                     | 4 Dina | Duka, zapos                                                                                                    | leni                                                              |                                      |                                |                                   |                          |                          |             |                                         |                                          |
|----|----------------------------------------------------------|--------|----------------------------------------------------------------------------------------------------|-------------------------------------------------------------------|--------------------------------------|--------------------------------|-----------------------------------|--------------------------|--------------------------|-------------|-----------------------------------------|------------------------------------------|
| Iz | posodi                                                   | na dom | ✓ IN/CI                                                                                                    | N                                                                 | Potrdi                               | COBISS+                        | 🖻 Katalog                         |                          |                          |             | 💄 Dina                                  | Duka 🥒                                   |
| V  | se grad                                                  | divo   | Izposoja Vrači                                                                                                    | )<br>ilo                                                          |                                      |                                |                                   |                          |                          |             | Izkaznica                               | 0000234                                  |
| Po | Podaljšaj Briši rezervacije Izposodi iz čitalnice na dom |        |                                                                                                    |                                                                   |                                      | C: 2                           | Zadolžnica                        | Kategorija:              | zaposleni                |             |                                         |                                          |
| <  | Τ                                                        | Gradiv | 0                                                                                                    |                                                                   |                                      | Drugi podatk                   | i                                 | Podatki o izposoji       |                          | Podaljšanja | Članstvo:                               | 11.12.2025                               |
|    | 1                                                        | )<br>C | Splošne knjižnica<br>Gill, Philip (uredn<br>knjige   slovenski   2<br>COBISS.SI-ID: 12133                            | e : IFLA/UNESCO stan<br>ik); Sešek, Irena (preva<br>2002<br>70112 | i <b>dardi za splošne</b><br>ajalec) | Inventarna št.:<br>SG=K 5 NEME | <b>120050050</b><br>C J. Primjena | Datum statusa:<br>Potek: | 15.11.2024<br>15.05.2025 |             | Obisk:<br>Naslovi:                      | 11.02.2025                               |
| ≤  | 2                                                        |        | Jedinstveni informacioni sistem Beogradskog univerzit Novaković, Borko (urednik) knjige  * srbski == glej SRP   1985 |                                                                   |                                      |                                | 198900118<br>stveni inf.          | Datum statusa:<br>Potek: | 11.02.2025<br>11.08.2025 |             | 🖄 Blagajna                              | 0,00 EUR                                 |
|    |                                                          |        | COBISS.SI-ID: 2069                                                                                                   |                                                                   |                                      |                                |                                   |                          |                          |             | Opomba                                  |                                          |
|    |                                                          |        |                                                                                                    |                                                                   |                                      |                                |                                   |                          |                          |             | E-obveščanje                            |                                          |
|    |                                                          |        |                                                                                                    |                                                                   |                                      |                                |                                   |                          |                          |             | Geslo Mo<br>Geslo Moja k<br>Transakcije | nja knjižnica<br>njižnica<br>E-dokumenti |
|    |                                                          |        |                                                                                                    |                                                                   |                                      |                                |                                   |                          |                          |             | Opomini                                 | Obvestila                                |
|    |                                                          |        |                                                                                                    |                                                                   |                                      |                                |                                   |                          |                          |             | Stalne rezer                            | Inventar                                 |
| Za | ačasna                                                   |        | a Stalna opor                                                                                                    | mba Sprememba                                                     | a poteka Sp                          | remeni prevzer                 | mno mesto Pi                      | reglej podaljšanja       | Preglej                  |             | Medknjižn                               | čna izposoja                             |

Slika 4: Sprememba datuma poteka

Na podoben način lahko vpišemo tudi nedoločen datum poteka, tako da v oknu **Datum poteka** uporabimo gumb **Nedoločen rok** in potrdimo z gumbom **V redu**. Kot novi datum poteka se izpiše datum 31. 12. 9999, ki ga lahko ustrezno spremenimo.